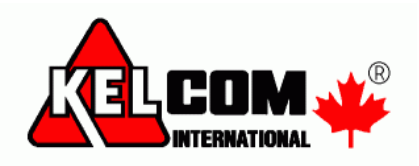

# Ovládání ústředny Visonic přes mobilní telefon

Zabezpečovací ústřednu Visonic lze monitorovat a ovládat z mobilního telefonu. Lze k tomu použít webový prohlížeč v telefonu, nebo také mobilní aplikaci.

## Požadavky

- Ústřednu Visonic vybavenou systémovým GSM/GPRS komunikátorem nebo IP komunikátorem
- Při použití GPRS komunikace musí být na SIM kartě přednastaven datový balíček
- Pro ovládání lze použít webový prohlížeč v telefonu
  - o nastavení webového prohlížeče (v PC nebo v telefonu) je popsáno na konci manuálu.

## Nastavení ústředny

Na ústředně se musí nastavit následující položky (předpokládá se, že je ústředna po resetu)

- 04. Komunikátor 2. GSM/GPRS/SMS
  - o **GPRS přenos** Zapnuto
  - GPRS APN internet
- (O2 heslo pro přihlášení do internetu)
- Trans. Protokol UDP
- 04. Komunikátor 3. Přenos na PCO
  - Směrov.->PCO Vše \* Vše
  - **1 Typ přenosu** GPRS/GSM
  - o IP adresa PCO 1 212.47.19.114
  - Přenos. formát SIA nebo Contact ID
- O4. Komunikátor 5. Kamera
   *Poznámka*: Tato sekce se nastavuje se, pouze pokud je v systému PIR s kamerou
  - Zasílání obrazu zde lze zadat až 4 emaily
  - o **Obr. na požádání** nastavit, za jakých podmínek lze vyžádat aktuální obraz
  - o **Obr. ostat. popl.** nastavit, zda obraz z kamery posílat i při poplachu na jiné zóně

#### Poznámka: Pokud je současně požadován přenos na PCO, musí se ještě nastavit následující položky

- 04. Komunikátor 3. Přenos na PCO
  - 2 Typ přenosu GPRS/GSM
  - ID číslo PCO 2 ID číslo přidělené z PCO (lze vkládat 0 i A)
  - o Tel. číslo PCO 2 495112233

## Ovládání a monitorování ústředny

Na každé ústředně PowerMaster je na zadní straně na štítku vytisknuto **Panel ID**. Toto číslo je také vytisknuto na štítku na krabici ústředny. **Panel ID** je použito jako jméno Vaší ústředny (lze ho změnit na supportu firmy Kelcom).

Například je **Panel ID = 0A36C0**. Do prohlížeče stačí zadat <u>http://visonic.kelcom.cz/0A36C0</u> a zobrazí se Vám přihlašovací obrazovka.

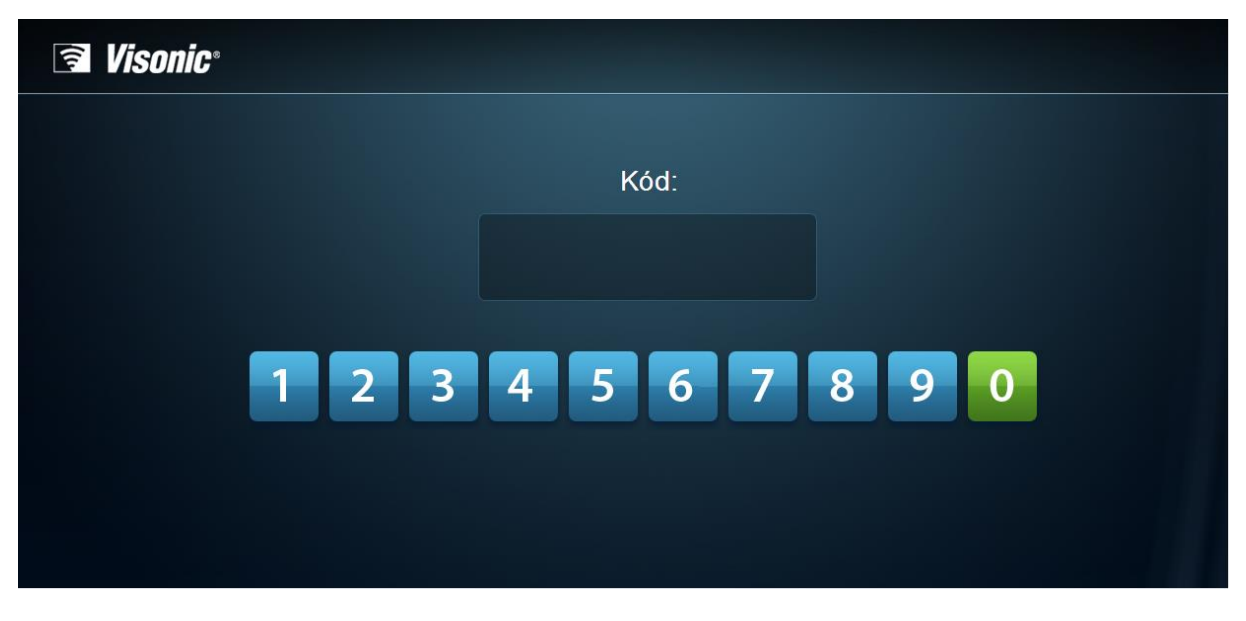

**Poznámka**: Pokud se zobrazí "**Ústředna není zaregistrována**" je zapotřebí obrátit se na supportu firmy Kelcom.

Zadejte svůj přístupový kód naprogramovaný v zabezpečovací ústředně.

Zobrazí se okno, kde vidíte stav objektu a můžete ho i ovládat.

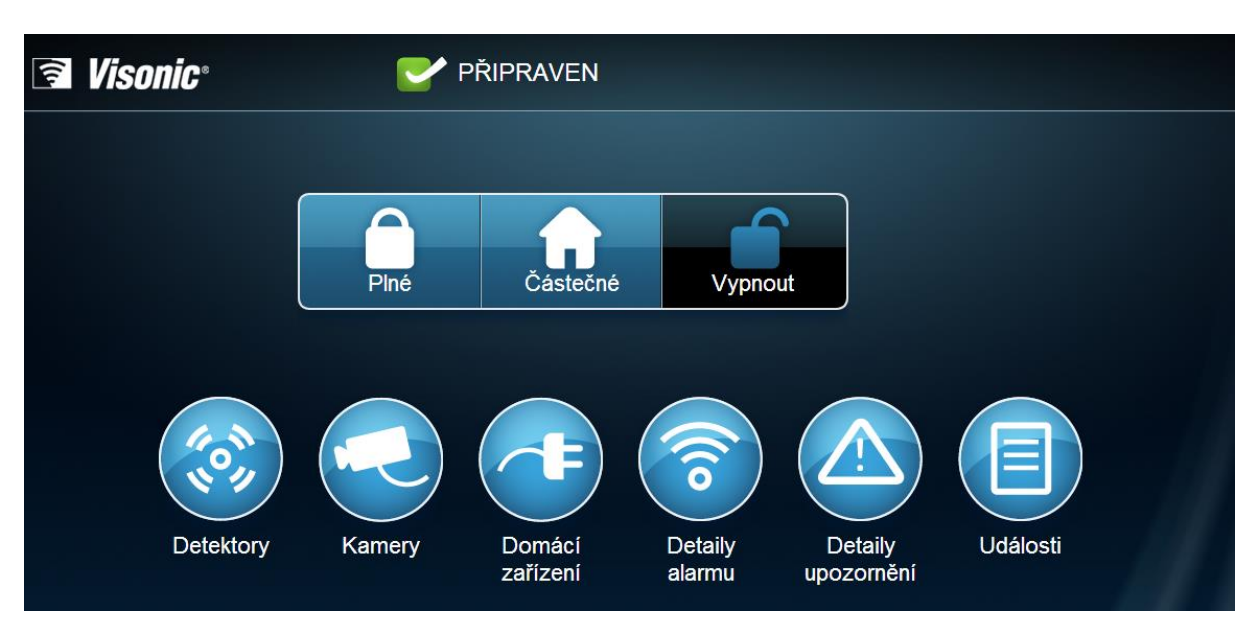

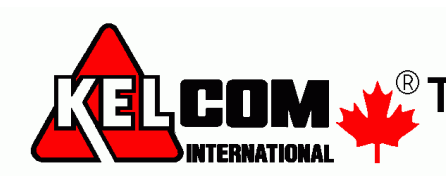

## Vysvětlivky

| Stavy              |                                                                                                    |
|--------------------|----------------------------------------------------------------------------------------------------|
| PŘIPRAVEN          | Systém je připraven pro zapnutí                                                                                                    |
| PROGRAMOVÁNÍ       | Systém se nachází v režimu programování                                                                                              |
| VÝSTUPNÍ ZPOŽDĚNÍ  | Běží výstupní zpoždění (doba pro odchod)                                                                                             |
| 💕 PLNÉ             | Plné zapnutí                                                                                                    |
| CÁSTEČNÉ           | Částečné zapnutí                                                                                                    |
| PAMĚŤ              | Paměť poplachů                                                                                                    |
| TAMPER ALARM       | Tamper poplach                                                                                                    |
| TAMPER OPEN        | Tamper kontakt narušen                                                                                                    |
| E NEPŘIPRAVEN      | Systém není připraven (otevřená zóna)                                                                                                |
| CONNECTING         | Připojování, není spojení s ústřednou                                                                                                |
| Akce               |                                                                                                    |
| Plné               | Plné zapnutí systém                                                                                                    |
| Částečné           | Částečné zapnutí                                                                                                    |
| Vypnout            | Vypnutí                                                                                                    |
| Tlačítka           |                                                                                                    |
| Detektory          | <ul> <li>Zobrazí informace o detektorech přihlášených do systému</li> <li>Typ zóny</li> <li>Jméno zóny</li> <li>Stav zóny</li> </ul> |
| Kamery             | Pokud je v systému PIR s kamerou, tak zde se nabídne a lze si zobrazit<br>video                                                      |
| Domácí<br>zařízení | Funkcenení implementována                                                                                                    |

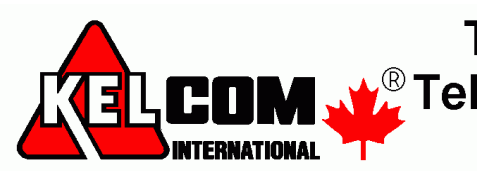

|                       | Pokud v systému došlo k poplachu, tak zde se zobrazí                                                          |
|-----------------------|----------------------------------------------------------------------------------------------------|
| Detaily<br>alarmu     | <ul> <li>Jméno zóny v poplachu</li> </ul>                                                                     |
|                       | Typ poplachu                                                                                                  |
|                       | <ul> <li>Pokud došlo k poplachu na více zónách, rolováním se zobrazují<br/>všechny zóny v poplachu</li> </ul> |
|                       | BURGLER ALARM<br>Zone - HLAND OVERE - Alarm in Memory                                                         |
| Detaily<br>upozornění | Zobrazí se aktuálně otevřené zóny v systému                                                                   |
|                       | <ul> <li>Typ zóny</li> </ul>                                                                                  |
|                       | Stav zóny                                                                                                    |
|                       | Číslo zóny                                                                                                    |
|                       | Zone Delay-1 ld:2 Opened                                                                                      |
| Události              | Paměť událostí (obsahuje pouze události odeslané na server)                                                   |
|                       | Klid - zpožděná zóna GARAZ 2014-03-19 13:44:44                                                                |
|                       | Zrušeni poplachu Uživatel 1 2014-03-19 13:43:46                                                               |
|                       | Vypnuto Uživatel 1 2014-03-19 13:43:45                                                                        |
| $\mathbf{X}$          | Odhlášení                                                                                                    |

#### Poznámky

- Pokud se systém zapíná tímto způsobem, nelze ho ihned vypnout k vypnutí dojde až po uplynutí výstupního zpoždění tzn. až dojde k zapnutí systému
  - Není podporováno provádění více operací současně nejdříve musí proběhnout jedna operace (např. zapnutí) a až je dokončena, lze použít jinou operaci (např. vypnutí)
- Stránka zobrazuje stav pouze **prvního** bloku (i když je systém rozdělen na bloky).
- Pokud je systém rozdělen na bloky, tak při operaci Zapnutí, dojde k současnému zapnutí všech bloků, které má uživatel (přístupový kód) přiřazen. Pokud je požadováno ovládání pouze jednoho bloku, tak v systému musí být naprogramováno pro jednoho uživatele více přístupových kódů s přiřazenými různými bloky

např. první číslo slouží pro určení bloku, který bude ovládán a zbývající 3 čísla je přístup. kód

- $\circ$  kód 0754 má přiřazen bloky 1,2
- $\circ \quad k\acute{o}d\, 1754 \,\, m\acute{a}\, p\check{r}i\check{r}azen\, blok\, 1$
- $\circ$  kód 2754 má přiřazen blok 1

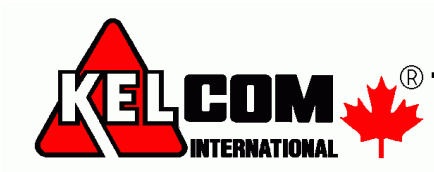

### Vytvoření zástupce EZS v telefonu Android

- 1. Spusťte prohlížeče Chrome
- Zadejte adresu EZS ústředny např. <u>http://visonic.kelcom.cz/0A36C0/</u>. Po vložení přihlašovacího okna stiskněte tlačítko Menu (vlevo dole). Zobrazí se nabídka, v ní klikněte na tlačítko Přidat na plochu.
- 3. Zadejte název EZS a stiskněte tlačítko Přidat
- 4. Na ploše se vytvoří odkaz na EZS ústřednu.
- 5. Po jeho spuštění se přímo zobrazí přístupová stránka PowerManage Visonic

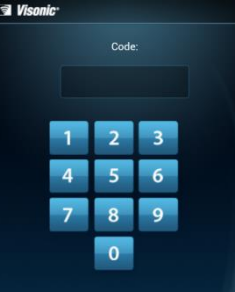

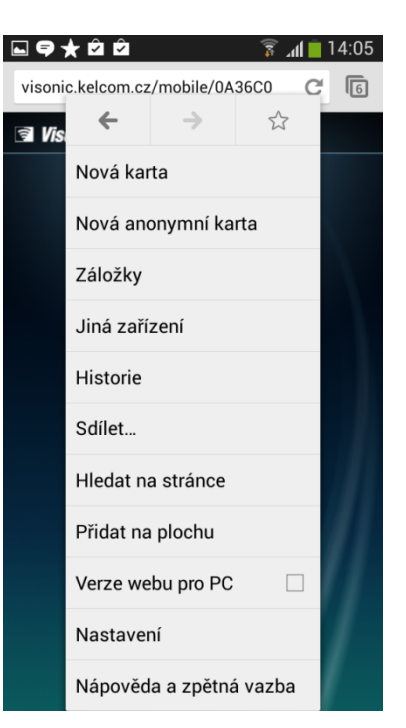

6. Nyní lze ústřednu ovládat

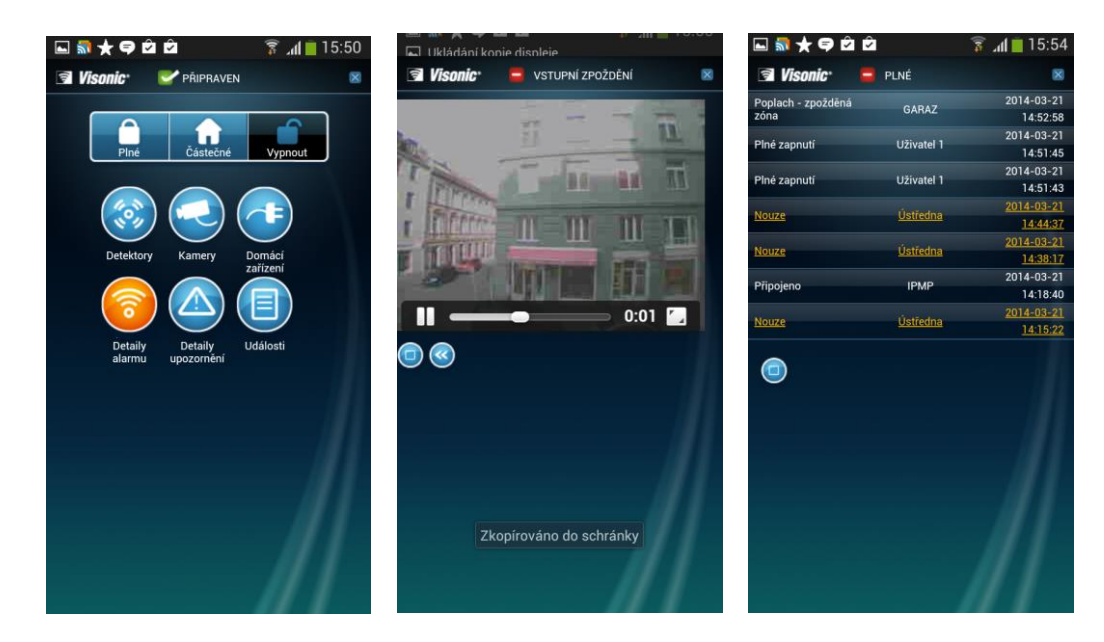

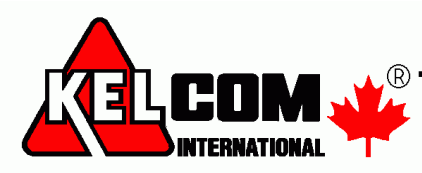